## **PROCEDURE DE MISE A JOUR**

Depuis la version 13.982, un formulaire de mise à jour de votre base de données a été intégré à la GMAO.

Afin de satisfaire aux diverses demandes (gratuites) des clients, il est parfois nécessaire d'ajouter des tables ou des champs de saisie à votre base de données (les mises à jours sont transversales, les mêmes pour tous).

Mais vous avez l'obligation de réaliser vous-même cette mise à jour si elle est nécessaire (dans ce cas c'est indiqué sur la page Web : Evolutions...)

Si vous ne faites pas cette mise à jour vous aurez des messages « Curieux » de ce type lorsque vous arrivez sur un formulaire qui nécessite une mise à jour

| Entrer une valeur de paramètre 🛛 🕅 |  |  |  |
|------------------------------------|--|--|--|
| POST-ITC.LIEN PROPOSITION          |  |  |  |
|                                    |  |  |  |
| OK Annuler                         |  |  |  |

# PROCEDURE DE MISE A JOUR (procédure modifiée et présente depuis la version 14.601..)

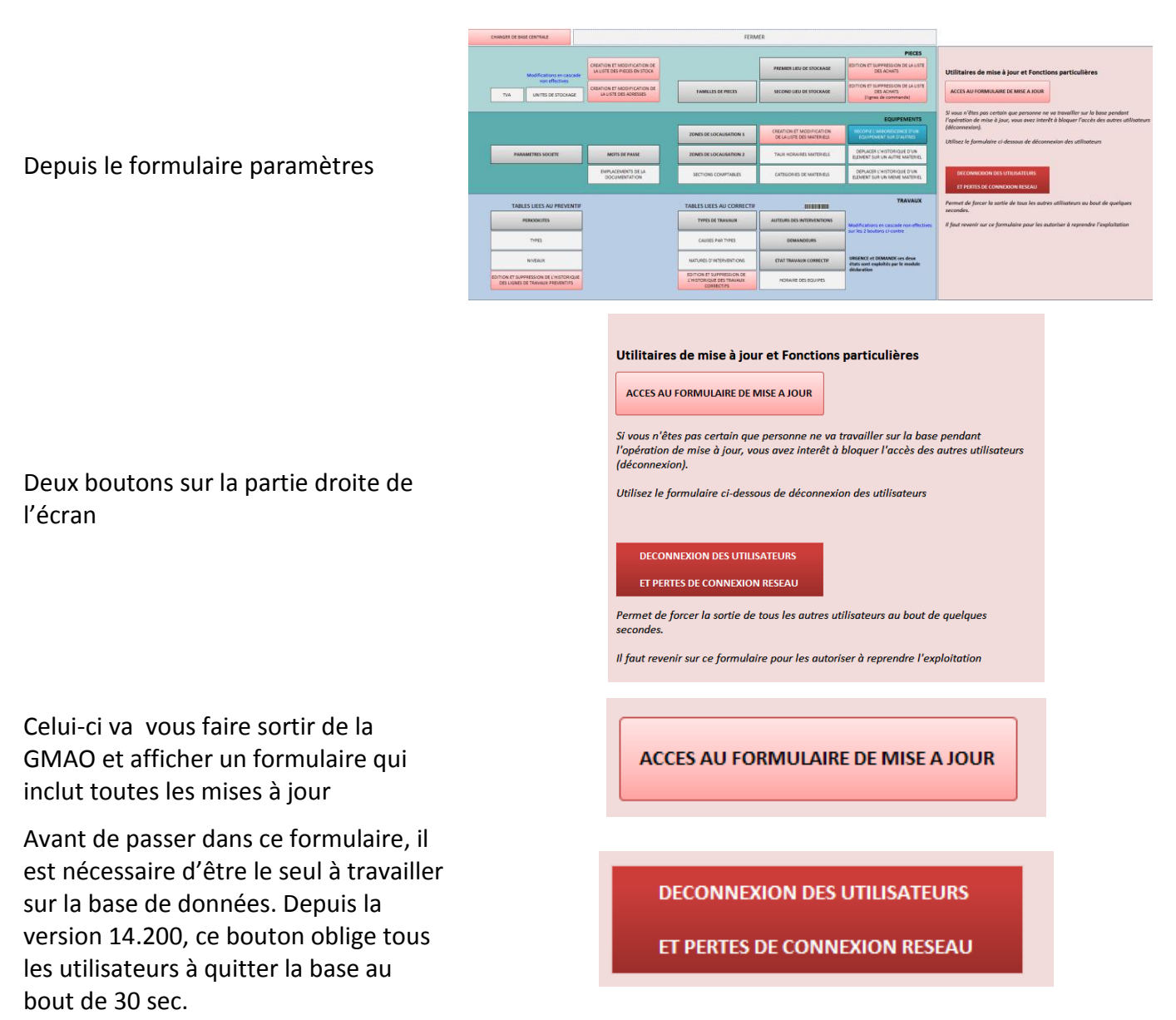

Si vous souhaitez forcer tous les utilsateurs à fermer leur session de GMAO, vous pouvez cocher la case ci-dessous.

FORCER LES AUTRES UTILISATEURS A QUITTER LA GMAO

Attention, dans ce cas une minuterie (30 sec) va informer tous les utilisateurs de votre action. Au bout de 30 sec supplémentaires les applications connectées sur votre base seront fermées (avec sauvegarde des données en cours).

### Le formulaire qui force la sortie

Déconnexion des autres utilisateurs (la case est cochés si elle est demandée)

Pour pouvoir relancer la GMAO, vous devez revenir et décocher cette case (protégée par le mot de passe Paramètres).

Sinon personne ne pourra relancer les applications avant votre autorisation (GMAO, DECLARATION et PRISE EN CHARGE).

### LE FORMULAIRE DE MISE A JOUR DES CHAMPS

| SORTIE DE LA GMAO                                                                                                    |                                                                                                    |                                                                                                    |
|----------------------------------------------------------------------------------------------------|----------------------------------------------------------------------------------------------------|----------------------------------------------------------------------------------------------------|
| Utilitaires de mise à jour<br>MISES A JOUR VERSION 13.982 :<br>AJOUT DE CHAMPS                                          | Pictogramme préventif<br>Lien sur les commandes<br>Date de devis sur les commandes<br>Date de création d'une commande                                                                                                    | Depuis la version 13.982 de la GMAO, des modifcations doivent être<br>réalisées sur les tables et nécessitent une mises à jour de votre base.<br>Ces boutons vous permettent de le faire très facilement.           |
| MISES AJOUR VERSION 13.990 :<br>RECALCUL DES HISTORUES<br>MISES A JOUR VERSION 14.000 :<br>AJOUT DE CHAMPS ET RECALCULS | Recalcul : Correctif - Préventif - Commandes<br>Ajout de dates pour les auteurs des travaux correctif<br>Affectation dates par défaut aux auteurs de travaux correctifs<br>Nettoyage des commandes en réception                                                                                                    | ATTENTION :                                                                                                    |
| MISES A JOUR VERSION 14.040 :<br>AJOUT DE CHAMPS<br>MISES A JOUR VERSION 14.400 :<br>AJOUT DE CHAMPS                    | Ajout de champ d'archivage du compteur préventif et des observations<br>Ajout d'un second champ d'imputation sur les achats<br>Ajout d'un lien documentaire sur les propositions<br>(formulaire Principal)<br>Ajout d'un lien sur les factures                                                                               | utilisés sans risque. Les mises à jour déjà réalisées<br>provoquent uniquement un message d'erreur sans<br>conséquence. L'opération est en plus très rapide.                                                        |
| MISES A JOUR VERSION 14.600 :<br>AJOUT DE CHAMPS                                                                        | Ajout champ cout externe sous traitance préventif<br>Ajout champ d'archivage des coûts externe                                                                                                    | ou recalculs des données des tables. Il ne faut les<br>exploiter que si vous en avez besoin. Dans le doute<br>demandez à l'auteur pour valider la mise à jour de<br>vos données. L'opération peut être assez longue |
| RECALCULER LES COUTS D'INTERVENTIONS<br>CORRECTIVES ET PREVENTIVES SUR UNE ANNEE                                        | Si vous souhaitez exploiter les analyses de coût, vous pouvez relancer un calcul sur tous les historiques, mais il faut<br>d'abord valoriser les taux horaires des auteurs et des équipements (formulaire paramètres).                                                                                                    |                                                                                                    |
| AJOUT DE TABLES MANQUANTES                                                                                              | Permet de relancer l'ajout des nouvelles tables si vous avez passé ce formulaire lors de la phase liaison des tables.<br>Normalement vous n'avez pas à utiliser cette fonction, el lea du être faites lors de la première liaison des tables.<br>Attention elle va vous obliger à ressaisir votre mot de liaison des tables. |                                                                                                    |

### Sur la gauche une série de boutons, chaque bouton correspond à un numéro de mise à jour.

Dans le doute, vous pouvez sans risque relancer les mises à jour antérieures (surtout les BOUTONS ROSES, qui seront inopérants si la mise à jour a déjà été faite).

|                                                | Microsoft Access                                                                                |
|------------------------------------------------|-------------------------------------------------------------------------------------------------|
| Si une des mises à jour a déjà été faite, vous | Conflit lors de la création : la base n'est pas disponible ou la mise à jour est déjà réalisée. |
| obtenez un message de ce type                  | ОК                                                                                              |

#### ATTENTION :

Attention à l'usage des boutons rouges, comme il est indiqué sur cette zone du formulaire. Les boutons ROSES comme celui-ci peuvent être utilisés sans risque. Les mises à jour déjà réalisées provoquent uniquement un message d'erreur sans conséquence. L'opération est en plus très rapide.

Les boutons ROUGES permettent de faire des calculs ou recalculs des données des tables. Il ne faut les exploiter que si vous en avez besoin. Dans le doute demandez à l'auteur pour valider la mise à jour de vos données. L'opération peut être assez longue.. bouton ROSE

bouton ROUGE

Quand toutes les mises à jour ont été validées, vous devrez quitter le formulaire de mise à jour, puis revenir dans le formulaire paramètres pour décocher la case qui interdit l'accès aux autres utilisateurs

 Déconnexion des autres utilisateurs (la case est cochés si elle est demandée)

Pour pouvoir relancer la GMAO, vous devez revenir et décocher cette case (protégée par le mot de passe Paramètres).

Sinon personne ne pourra relancer les applications avant votre autorisation (GMAO, DECLARATION et PRISE EN CHARGE).